## 01 はじめに

<u>1-1 ログイン</u> <u>1-2 困ったときは</u> <u>1-3 操作解説動画</u>

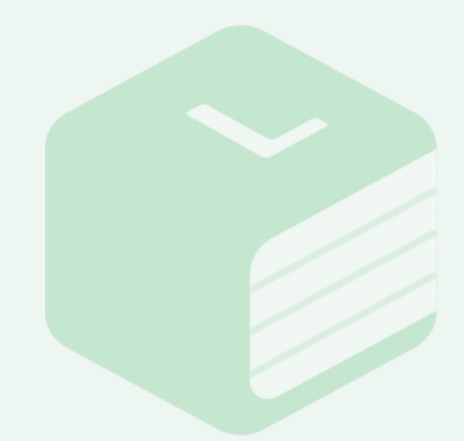

Libry for Teacher操作マニュアル | はじめに

| Libry for Teacher          |
|----------------------------|
| Libry                      |
|                            |
| ✔ セッション期間を長くする             |
| ログイン                       |
| ※Google Chromeでの利用を推奨しています |

## 1-1 ログイン

事前にお渡ししているIDとパスワードを入 力の上、【ログイン】ボタンをクリックしてく ださい。

[セッション期間を長くする]にチェックを入 れていただくと、セッション期間を長くする ことができます。

https://teacher.libry.jp/

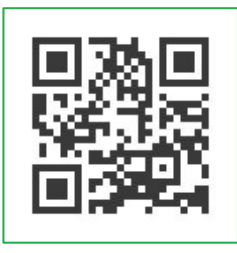

## 

## 1-2 困ったときは

操作中に困った場合は、 ホーム画面左上の【ヘルプページを見る】ボ タンをクリックし、サポートサイトをご利用 いただけます。 本マニュアルと併せてご活用ください。 <u>https://app.libry.jp/redirect/help</u> /<u>support-top</u> Libry for Teacher操作マニュアル | はじめに

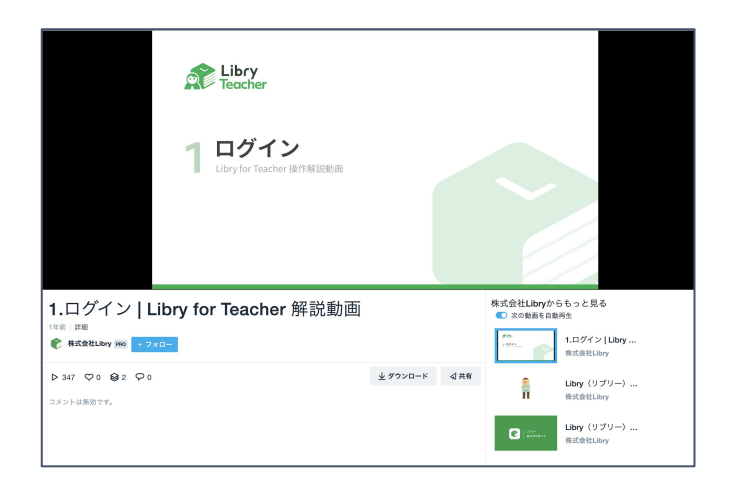

1-3 操作解説動画 サポートサイトの他にも、Libry for

Teacherの操作方法を解説する動画をご 用意しています。 ぜひこちらもご活用ください。 https://vimeo.com/showcase/583 3119

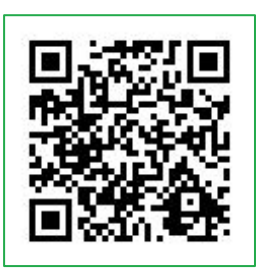